# テレビ

| テレビについて       | 8-2  |
|---------------|------|
| チャンネルを設定する    | 8-3  |
| テレビ画面の見かた     | 8-3  |
| テレビの視聴        |      |
| テレビを視聴する      | 8-5  |
| データ放送を利用する    | 8-6  |
| 番組表を利用する      | 8-6  |
| 番組の録画/再生      |      |
| 番組を録画する       | 8-8  |
| 録画した番組を再生する   | 8-8  |
| 視聴/録画予約       | 8-10 |
| 視聴予約を登録する     | 8-10 |
| 録画予約を登録する     | 8-10 |
| 便利な機能         | 8-12 |
| チャンネル設定に関する機能 | 8-12 |
| テレビ視聴に関する機能   | 8-12 |
| データ放送に関する機能   | 8-12 |
| テレビリンクに関する機能  | 8-13 |
| 録画番組に関する機能    | 8-13 |
| 録画番組再生に関する機能  | 8-14 |
| 視聴/録画予約に関する機能 | 8-14 |

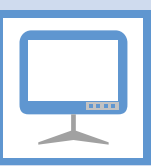

本機は地上デジタルテレビ放送の移動体通信向けサービス「ワンセグ」に対応しています。 ● ワンセグは日本国内でのみ利用できます。海外では放送方式や周波数が異なるため利用できません。

## ワンセグ・

地上デジタル放送の電波の一部を使用して、携帯電話などの小型機器でもご家庭 と同じようにテレビやデータ放送の視聴 を可能にした、携帯・移動体向けの地上 デジタルサービスです。

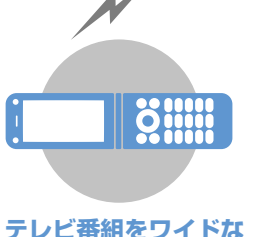

## テレヒ番組をワイトな 横画面で楽しめます。

データ放送 番組の映像や音声を視聴するだけでなく、 データ放送も楽しめます。番組に関連した 情報などを入手したり、番組に参加するこ とができます(P.8-6)。

## 番組録画

視聴中の番組をメモリカードに録画して、あ とで楽しむことができます(P.8-8)。

## 視聴/録画予約

番組の視聴や録画をあらかじめ予約してお くことができます。番組表を利用した簡単予 約も行えます(P.8-10)。

#### クイックインフォ機能

テレビを見ながら受信したメールの情報を 確認することができます(P.14-5)。

## テレビ利用時のご注意

- 自転車やバイク、自動車などの運転中は、テレビ を利用しないでください。周囲の音が聞こえにく くなったり、映像や音声に気を取られたりして交 通事故の原因になります。また、歩行中でも周囲 の交通状況に十分注意してください。特に踏切や 横断歩道ではご注意ください。
- テレビを利用中に電話がかかってきたりメール を受信したりすると、テレビの映像や音声に影響 することがあります。
- 機種変更や故障修理の際には、本機に保存した情報(テレビリンクやデータ放送時に入力した情報)を移し替えることはできません。別にメモをとるなどして保管してください。
- USIMカードを取り付けていない場合やソフトバン クとの契約を解除されている場合は、テレビを利 用できません。
- テレビアンテナは本機に内蔵されています。映り が悪いときは、本機の向きを変えたり、本機を体 から離したり近づけたり、場所を移動すると改善 される場合があります。
- 以下のような場所では、受信状態が悪くなったり、受信できなくなったりする場合があります。
  - ・放送波が送信される電波塔から離れている場所
  - ・山間部やビルの陰など、地形や建物などによって電波がさえぎられる場所
  - トンネル、地下、建物内の奥まった場所など電波の弱い場所および届かない場所

テレビについて

●「ワンセグ」サービスの詳細については、下記ホームページなどでご確認ください。 社団法人 デジタル放送推進協会 パソコン:http://www.dpa.or.jp/ 携帯電話:http://www.dpa.or.jp/1seg/k/

## はじめてテレビを利用されるとき

お買い上げ後、はじめてテレビを起動する場合、縦 画面/横画面の切り替え操作と横画面で利用でき ない機能についての確認画面が表示されます。 内容を確認して ④を押し、「YES」を選択して ④ を押します。

「NO」を選択すると、次回から確認画面は表示されません。

## 横画面表示のボタン操作について

テレビ視聴、録画番組再生時のマルチセレクターボ タンの操作(チャンネル選択/音量調節など)は、 縦画面表示と同様の操作となります。

# チャンネルを設定する

テレビを利用するには、あらかじめチャンネル設定 を行い、受信する地域をチャンネルリストに登録し ておく必要があります。

- ●⇒ [TV] ⇒●⇒ 「チャンネル設 定」 ⇒●
- 2 「地域選択」 ⇒ ⇒ 地域を選択
   ⇒ ⇒ 都道府県 / 都市名を選択
   ⇒ ⇒ 「YES」 ⇒ ●

選択した地域の放送局が設定され、チャンネル リストに登録されます。

## 補足

選択した地域の放送局が正しく受信できない場合は、「現在地から設定」で放送局を検索してください。

# テレビ画面の見かた

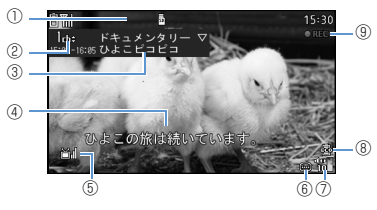

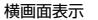

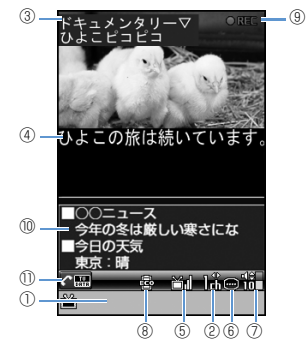

縦画面表示

8

テレビについて

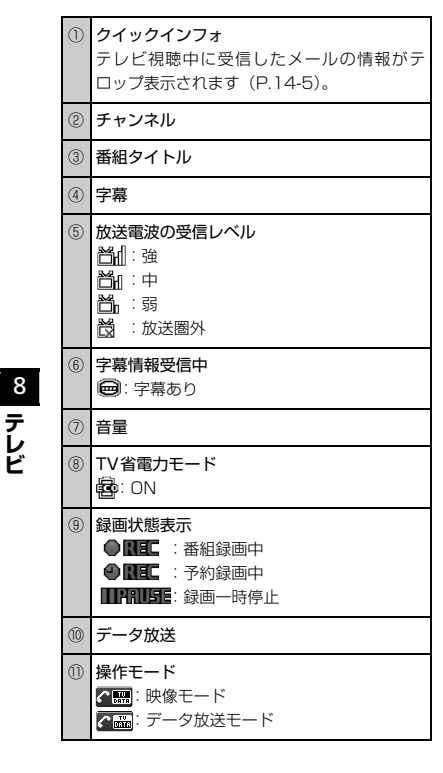

🕜 もっと使いこなそう

# 💿 便利な機能

## チャンネル設定に関する機能

- チャンネルリストに放送局を自動で設定する
- チャンネルリストにほかの地域の放送局を設定する
- ほかのチャンネルリストに切り替える

(**P.8-12**)

## 💙 設定

- チャンネルリストに関する設定
- チャンネルリストのタイトルを変更する
- チャンネルリストを削除する
- リモコンに割り当てるチャンネルを設定する
- チャンネルを削除する

(P.14-20)

## その他の設定

- テレビの各種設定内容を確認する
- チャンネル設定を初期化する
- 放送用保存領域を消去する
- テレビの各種設定内容をリセットする

(P.14-21)

**8**-4

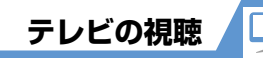

# テレビを視聴する

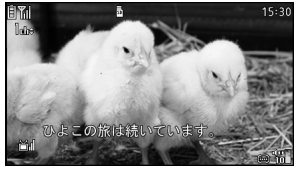

テレビ視聴画面

2 ダイヤルボタンを押してチャンネルを 選択

10チャンネルは「米」、11チャンネルは「D」、 12チャンネルは「#」を押します。

 3 テレビの視聴が終了したら / (CLEAR)
 (長押し) ⇒ [YES] ⇒ ●
 縦画面表示の場合でも、同様の操作でテレビを 終了できます。

## 補足

マナーモード設定中の場合、イヤホンを接続していないときは、テレビの音量が「0」に設定されます。
 ○で音量を調節してください。

| チャンネルを順番に<br>切り替える       | Ø                                                                                                    |
|--------------------------|----------------------------------------------------------------------------------------------------|
| 受信可能な放送局を<br>自動検索        | <ul> <li>② (長押し)</li> <li>・検索を中止するには ③</li> <li>または CLEAR を押します。</li> </ul>                                                 |
| 音量調節                     | ② / ③ (長押し)     または □ <sub>77</sub> - / □ <sub>Music</sub> または □ <sub>77</sub> - / □ <sub>Music</sub> (長押し)                 |
| 消音(ミュート)                 | CLEAR                                                                                                    |
| 縦画面表示/横画面表示<br>の切り替え     | ●または <b>9</b> (長押し)                                                                                                    |
| 字幕の表示/非表示※1              | (長押し)                                                                                                    |
| 画面表示の切り替え <sup>※2</sup>  | <ul> <li>○ (長押し)     </li> <li>・押すたびに「データ放送<br/>全画面表示」→「映像+<br/>データ放送画面」→「映<br/>像+字幕+データ放送」<br/>の順に切り替わります。     </li> </ul> |
| データ放送に切り替え <sup>※2</sup> |                                                                                                    |

視聴中に利用するボタン

※1 横画面表示のときのみ利用できます。

※2 縦画面表示のときのみ利用できます。

## テレビを利用中に電話がかかってきたとき

テレビを利用中に電話がかかってきたり、アラーム やスケジュールが通知されたりした場合、テレビは 中断し、各機能が動作します。

各機能終了後はテレビの利用を再開できます。

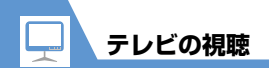

データ放送を利用する

縦画面表示でテレビを視聴しているときは、データ 放送が表示されます。データ放送では番組と連動し たさまざまな情報を利用することができます。

## 1【テレビ視聴画面】で 🖊

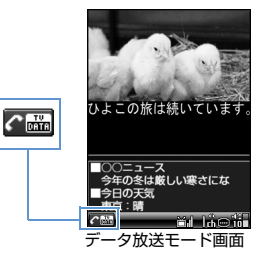

データ放送モードに切り替わります。

## 2 リンク項目を選択 🗇 🖲

インターネットに接続するかどうかの確認画 面が表示された場合は、「YES」を選択し ・ を押します。「YES(以後非表示)」を選択し ・ を押すと、次回から確認画面は表示されま せん。

| リンク項目の選択   | $\odot$                                                                                                    |
|------------|----------------------------------------------------------------------------------------------------|
| リンク項目の決定   | ۲                                                                                                    |
| ページの切り替え   | $\odot$                                                                                                    |
| 前のページに戻る*  | CLEAR                                                                                                    |
| 画面表示の切り替え  | <ul> <li>【</li> <li>【</li> <li>【</li> <li>【</li> <li>(長押し)</li> <li>・<br/>中すたびに「データ放送<br/>全画面表示」→「映像+<br/>データ放送画面」→「映<br/>像+字幕+データ放送」<br/>の順に切り替わります。</li> </ul> |
| 映像モードに切り替え |                                                                                                    |

デークが洋エード市に利用するボクシー

※ データ放送サイトに接続した場合にのみ利用で きます。

## 注意

データ放送の受信には通信料は発生しませんが、リンク項目を選択してインターネットに接続した場合などは通信料が発生します。

 横画面表示ではデータ放送を利用できません。

## 番組表を利用する

番組表を利用してテレビを起動したり、視聴/録画 予約を行ったりすることができます。

## ●⇒「TV」⇒●⇒「番組表」⇒●

利用方法については、番組表のヘルプを参照し てください。

はじめて番組表を利用する場合は、初期設定を 行って利用規約に同意する必要があります。画 面の指示に従って操作してください。

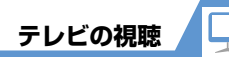

# 🕜 もっと使いこなそう

## 💿 便利な機能

- テレビ視聴に関する機能
- 番組情報を表示する
- 主音声/副音声を切り替える
- 音声を切り替える
- 視聴中のチャンネルリスト情報を表示する
- 視聴中の放送局をチャンネルリストに追加登録する
- 番組を選択する

#### (**Þ** P.8-12)

- データ放送に関する機能
- データ放送から接続したページを更新する
- SSL通信で使用している証明書を確認する
- ページの表示を終了してデータ放送へ戻る

#### (**P.8-12**)

#### テレビリンクに関する機能

- テレビリンクを登録する
- テレビリンクからページや情報を表示する
- テレビリンクの詳細情報を表示する
- テレビリンクの登録件数を表示する
- テレビリンクを削除する

(**P.8-13**)

## 💙 設定

- 映像/音に関する設定
- 字幕の表示方法を設定する
- 横画面表示でアイコンを常時表示するかどうかを 設定する
- バックライトを弱くして電池の消耗を抑える
- 本機を閉じても音声を流すように設定する
- テレビ視聴中は常にバックライトが点灯するよう に設定する
- テレビ視聴中のバックライトの点灯時間を設定する (> P.14-20)
- データ放送に関する設定
  - データ放送から接続したページの画像を表示する かどうかを設定する
  - データ放送の効果音を鳴らすかどうかを設定する
  - データ放送の確認画面を再表示する

(**P**.14-21)

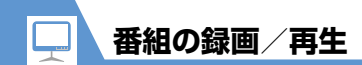

# 番組を録画する

視聴中の番組をメモリカードに録画できます。
 ● 録画したデータ放送は表示できません。

1 【テレビ視聴画面】で 🖾 (長押し) 番組の録画が開始されます。

■静止画を保存する場合

データフォルダの「TV」に保存されます。

2 🖾

録画を終了します。

■保存容量がいっぱいになった場合 自動的に録画を終了し、それまで録画した番組 が保存されます。

# 注意

- 録画中はチャンネルを変更できません。
- 「録画不可」の制限がある番組は録画できません。また、録画中に「録画不可」の制限がかかった場合は、録画を終了し、それまで録画した番組が保存されます。
- 録画中に微が表示されて放送圏外になった場合は、録画が自動的に一時停止します。放送電波の受信レベルが弱以上になると、自動的に録画を再開します。
- 録画中に本体を閉じても録画は継続されますが、テレビの受信状態が悪くなることがあります。本体を開いた状態で録画を行うことをお勧めします。
- お客様が録画された内容は、個人で楽しむほか は著作権上、権利者に無断で使用できません。

# 録画した番組を再生する

- 1 ●⇒ 「データフォルダ」 ⇒●⇒ 「TV」 ⇒●
- 2 「ビデオ」 ⇒ ⇒ 「microSD」 ⇒ ●

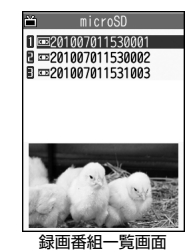

■ 静止画を再生する場合

➡ 「イメージ」 ➡ ● ➡ フォルダを選択 ➡ ●

3 再生するファイルを選択 ⇒●

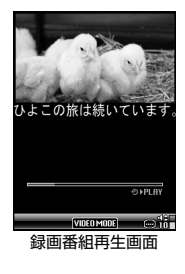

■再生を中断する場合

## 補足

前回再生を中断した番組を選択すると、続きから再生するかどうかの確認画面が表示されます。「YES」を選択して●を押すと、前回の続きから再生されます。

番組の録画/再生

## 番組再生中に利用するボタン

| 一時停止/再開                 | 9                                                                                              |
|-------------------------|------------------------------------------------------------------------------------------------|
| 音量調節                    | ② / ③ (長押し)     または    37- / ●Music     または    37- / ●Music     ほたは    07- / ●Music (長     押し) |
| 消音(ミュート)                | 8                                                                                              |
| 早見再生(1.3倍速)※1           | $\odot$                                                                                        |
| コマ送り                    | 一時停止中に 〇                                                                                       |
| 30秒スキップ送り <sup>※2</sup> | ③ (長押し)                                                                                        |
| 30秒スキップ戻し <sup>※2</sup> | ◎ (長押し)                                                                                        |
| 縦画面表示/横画面表示<br>の切り替え    | ●または9(長押し)                                                                                     |
| 字幕の表示/非表示               | 【【】 (長押し)                                                                                      |

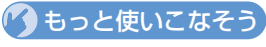

# 💿 便利な機能

#### 録画番組に関する機能

- 録画した番組のタイトルを編集する
- 録画した番組のタイトルを初期化する
- 録画番組一覧画面の表示方法を切り替える
- 録画した番組の情報を確認する
- 保存容量を確認する
- 録画した番組を削除する

(**Þ** P.8-13)

#### 録画番組再生に関する機能

● 再生する位置を選択する

(**P.8-14**)

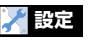

## 番組録画に関する設定

• 電池残量が少ないときの録画の継続を設定する

(**Þ**P.14-21)

- ※1 押すたびに通常再生と早見再生(1.3倍速)が 切り替わります。
- ※2 録画した番組が30秒未満の場合は操作できま せん。

8-9

8

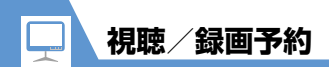

3 [∅] ⇔⊙⊳ 視聴予約を登録する 日時を直接入力する場合 「直接入力」 ⇒ ● ⇒ 日時を入力 ⇒ ● 1 ●⇒「TV」⇒●⇒「視聴予約リス ▶日時をカレンダーから入力する場合 ▶] ⇒● 「カレンダーから入力」 ⇒ ● ⇒月日を選択 ř. 視聴予約リスト ➡●
➡
➡
➡
➡
➡
➡
➡
➡
➡
➡
➡
➡
➡
➡
➡
➡
➡
➡
➡
➡
➡
➡
➡
➡
➡
➡
➡
➡
➡
➡
➡
➡
➡
➡
➡
➡
➡
➡
➡
➡
➡
➡
➡
➡
➡
➡
➡
➡
➡
➡
➡
➡
➡
➡
➡
➡
➡
➡
➡
➡
➡
➡
➡
➡
➡
➡
➡
➡
➡
➡
➡
➡
➡
➡
➡
➡
➡
➡
➡
➡
➡
➡
➡
➡
➡
➡
➡
➡
➡
➡
➡
➡
➡
➡
➡
➡
➡
➡
➡
➡
➡
➡
➡
➡
➡
➡
➡
➡
➡
➡
➡
➡
➡
➡
➡
➡
➡
➡
➡
➡
➡
➡
➡
➡
➡
➡
➡
➡
➡
➡
➡
➡
➡
➡
➡
➡
➡
➡
➡
➡
➡
➡
➡
➡
➡
➡
➡
➡
➡
➡
➡
➡
➡
➡
➡
➡
➡
➡
➡
➡
➡
➡
➡
➡
➡
➡
➡
➡
➡
➡
➡
➡
➡
➡
➡
➡
➡
➡
➡
➡
➡
➡
➡
➡
➡
➡
➡
➡
➡
➡
➡
➡
➡
➡
➡
➡
➡
➡
➡
➡
➡
➡
➡
➡
➡
➡
➡
➡
➡
➡
➡
➡
➡
➡
➡
➡
➡
➡
➡
➡
➡
➡
➡
➡
➡
➡ 12010/7/1(木) 21:00 **ホテレビ●●** 4 「冊」 ⇒ ● ⇒ チャンネルを選択 ⇒ ● 履ドキュメンタリー 目2010/7/2(金) 14:10 **聞テレビXX** |5| 「□」 ⇒ ● ⇒ 「通知する」 / 「事前通 知する」/「通知しない」 ⇒● ( ⇒ 16:15 闘テレビ▲▲ 事前通知時間を選択 ⇒●) 配ニュース 6 🖾 視聴予約リストー覧画面 視聴予約した時刻になると アラーム音が5分間鳴り、開始日時、チャンネル、 2 🗅 ⇒「新規登録」 ⇒● 番組名、アニメーションが表示されます。いずれか のボタンを押すと、アラーム音は停止します。 0 2010/ 7/ 1 15:30 K未登録> ■<未登録> ◎繰り返しなし [通知する/01分前] ▶時刻アラーム音 BLA 14 10N 視聴予約編集画面

## 録画予約を登録する

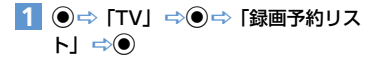

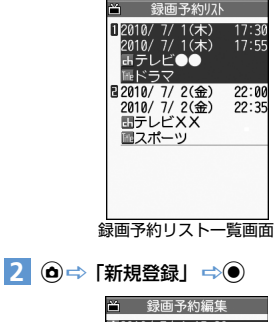

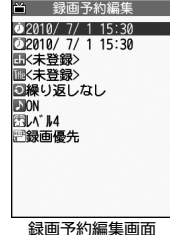

視聴/録画予約

8

テレビ

8-11

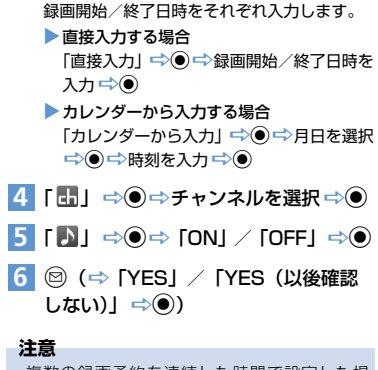

複数の録画予約を連続した時間で設定した場合、前の番組の録画終了時刻が早まります。

## 録画予約した時刻になると

3 [∅] ⇒⊙⊳

開始日時の1分前にアラーム音が約2秒間鳴りま す。ディスプレイには開始日時、終了日時、チャン ネル、番組名、アニメーションが表示されたあと、 テレビ視聴画面が表示されます。開始日時になる と、番組が録画されます。 りもっと使いこなそう

## 💿 便利な機能

#### 視聴/録画予約に関する機能

- 予約アラーム音を選択する
- 視聴/録画予約の番組名を入力する
- 視聴/録画予約の繰り返しを設定する
- 予約/録画アラームの音量を設定する
- 予約アラームの通知画面から直接テレビを起動するかを設定する
- TV / Music グループを操作中に録画開始日時に なったときの優先動作を設定する
- 視聴/録画予約を編集する
- 視聴/録画予約を並べ替える
- 視聴/録画予約を削除する
- 保存容量を確認する
- 録画予約の結果を確認する

(**P.8-14**)

# チャンネル設定に関する機能

便利な機能

## チャンネルリストに放送局を自動で設定する

#### チャンネルリストにほかの地域の放送局を設定する

●⇒「TV」 ⇒●⇒「チャンネルリスト選択」
 ⇒●⇒「未登録」 ⇒●⇒「チャンネル設定」
 ⇒●⇒「地域選択」 ⇒●⇒ 地域を選択 ⇒●⇒
 都道府県/都市名を選択 ⇒●⇒「YES」 ⇒●

## ほかのチャンネルリストに切り替える

●⇒「TV」 ⇒●⇒「チャンネルリスト選択」
 ⇒●⇒チャンネルリストを選択 ⇒●

# テレビ視聴に関する機能

開始画面はここから

| 【テレビ視聴画面 | ]F | ·.8- | 5 |
|----------|----|------|---|
|----------|----|------|---|

## 番組情報を表示する

【テレビ視聴画面】⇔◎⇔「番組情報表示」⇔●

## 画面の明るさを調整する

【テレビ視聴画面】 ⇒ ④ ⇒ 「表示設定」 ⇒ ● ⇒ 「明るさ設定」 ⇒ ● ⇒ 明るさを選択 ⇒ ●

#### 主音声/副音声を切り替える

【テレビ視聴画面】 ⇔ ④ ⇔ 「音声設定」 ⇔ ● ⇔ 「主/副音声設定」 ⇔ ● ⇔ 音声の出力方法を選択 ⇒ ●

### 音声を切り替える

【テレビ視聴画面】 ○ ● ○ □ 言声設定」 ○ ● ○
 「音声切替」 ○ ● □ 音声を選択 ○ ●
 [詞 切り替えられる音声がある場合のみ操作できます。

視聴中のチャンネルリスト情報を表示する

【テレビ視聴画面】 ⇔ : ● ⇔ 「チャンネル」 ⇒ ● ⇒ 「チャンネル情報」 ⇒ ●

#### 視聴中の放送局をチャンネルリストに追加登録する

【テレビ視聴画面】 ◇ ④ ◇ 「チャンネル」 ◇ ● ◇ 「チャンネル追加登録」 ◇ ● ◇ 「YES」 ◇ ● ② を長押し(1 秒以上)して登録していない 放送局が見つかった場合などに利用すると便 利です。

## 番組を選択する

【テレビ視聴画面】 ⇔ ④ ⇔ 「チャンネル」 ⇔ ● ⇔ 「サービス選局」 ⇒ ● ⇒ サービス (番組) を選択 ⇒ ●

同じ放送局で複数のサービス(番組)を放送している場合に操作できます。

## データ放送に関する機能

#### 

データ放送から接続したページを更新する

【データ放送モード画面】 ⇨ ④ ⇨ 「データ放送」 ⇨ ● ⇨ 「コンテンツ再読み込み」 ⇨ ●

## SSL通信で使用している証明書を確認する

【データ放送モード画面】 ⇔ (i) ⇔ 「データ放送」 ⇒ (i) ⇔ 「証明書表示」 ⇒ (i)

#### ページの表示を終了してデータ放送へ戻る

【データ放送モード画面】 ➡ (Φ) ➡ 「データ放送」 ➡ ● ➡ 「データ放送へ戻る」 ➡ ●

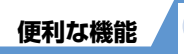

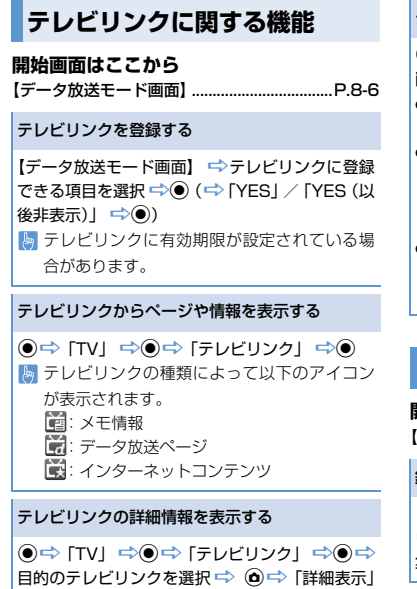

⇒⊙

テレビリンクの登録件数を表示する

● ⇒ 「TV」 ⇒ ● ⇒ 「テレビリンク」 ⇒ ● ⇒
 ● ⇒ 「登録件数表示」 ⇒ ●

| テレビリンクを削除する                                                                                                    |
|----------------------------------------------------------------------------------------------------|
| <ul> <li>● 「TV」 ○ ● ○ 「テレビリンク」 ○ ● ○</li> <li>朝除するテレビリンクを選択 ○ ●</li> <li>1 件削除の場合</li> <li>○ □ ↑ 「科削除」 ○ ● ○ ○ 下YES」 ○ ●</li> <li>選択削除の場合</li> <li>○ 「YES」 ○ ●</li> <li>○ ○ ○ テレビリンク選択の操作を繰り<br/>返す ○ ● ○ ○ ○ レビリンク選択の操作を繰り<br/>返す ○ ● ○ 下YES」 ○ ●</li> <li>全削除の場合</li> <li>○ 「○ ○ ○ ○ ○ ○ □ ○ □ □ □ □ □ □ □ □ ○</li> <li>○ ○ 「YES」 ○ ●</li> </ul> |
|                                                                                                    |
| 録画番組に関する機能                                                                                                    |
| <b>  抬画面はここから</b><br>緑画番組一覧画面]P.8-8                                                                                                    |
| 緑画した番組のタイトルを編集する                                                                                                    |
| 録画番組一覧画面】 ➡ 目的の録画番組を選択<br>⇒● ➡ 「タイトル編集」 ➡ ● ➡ タイトルを編                                                                                                    |
| <b>⋕ ⇔</b> ●                                                                                                    |

【録画番組一覧画面】 ⇒目的の録画番組を選択 ⇒ ● ⇒ 「タイトル初期化」 ⇒ ● ⇒ 「YES」 ⇒ ●

## 録画番組一覧画面の表示方法を切り替える

【録画番組一覧画面】 ☆ (④ ☆ 「一覧表示切替」 ☆ (● ☆ 「タイトル」 / 「タイトル+画像」 ☆ (●

#### 録画した番組の情報を確認する

【録画番組一覧画面】 ⇒目的の録画番組を選択 ⇒ ▲ ⇒ 「情報表示」 ⇒ ●

#### 保存容量を確認する

【録画番組一覧画面】 ⇨⑥ ⇨ 「保存容量確認」 ⇨●

## 録画した番組を削除する

【録画番組一覧画面】 ⇒削除する録画番組を選択 ⇒⊙

## ● 1 件削除の場合

- ➡「1件削除」 ➡● ➡「YES」 ➡●
- ●複数選択の場合
  - ➡「複数選択」 ➡● ➡ 削除するファイルを選
  - 択 ➡● ➡ファイル選択の操作を繰り返す ➡
- 全削除の場合

  □○「全削除」 □○ □○ 端末暗証番号を入力 □○ ●
- ⇒ [YES] ⇒⊙

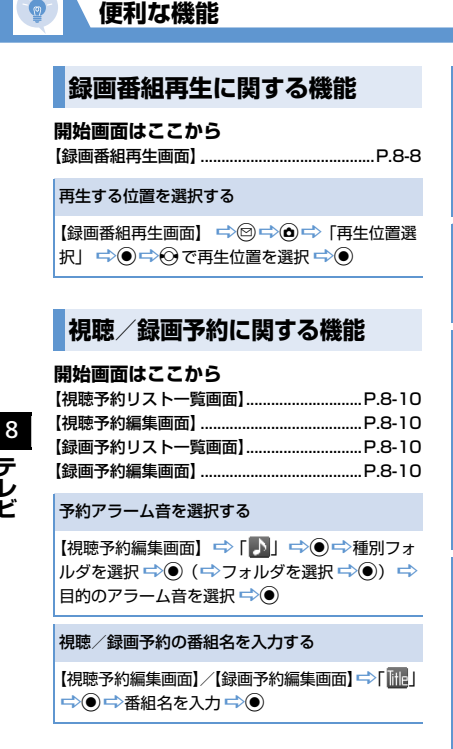

## 視聴/録画予約の繰り返しを設定する

【視聴予約編集画面】 / 【録画予約編集画面】 ⇒ [ ③ ] ➡●
➡
「設定なし」/「毎日」/「曜日指定」
● 」 「曜日指定」を選択した場合は、視聴/録画予約 を繰り返す曜日を選択し、回を押します。

## 予約/録画アラームの音量を設定する

【視聴予約編集画面】/【録画予約編集画面】 ⇒ 「 🕅 」 

#### 予約アラームの通知画面から直接テレビを起動す るかを設定する

【視聴予約編集画面】 ⇒ [ 📕 ] ⇒ ● ⇒ [ ON ] / [OFFI ⇒●

▶「ON」に設定し、アラーム通知画面で ● (2) 回)を押して「YFS」を選択し●を押すと、 テレビが起動して予約した番組を視聴するこ とができます。

## TV / Music グループを操作中に録画開始日時に なったときの優先動作を設定する

【録画予約編集画面】 ⇒ 「デ」 ⇒ ● ⇒ 「録画優 先 / 「操作優先」 ⇒● ┣ 「録画優先」にすると、操作中の機能を中断/終

了して録画を開始します。「操作優先」にする と、録画を開始する確認画面が表示されます。

## 視聴/録画予約を編集する

【視聴予約リスト―覧画面】/【録画予約リスト― 覧画面】 ⇒目的の視聴/録画予約を選択 ⇒ 🖾 📫 各項目を編集 📫 🖾

#### 視聴/録画予約を並べ替える

【視聴予約リストー覧画面】/【録画予約リストー 覧画面】 ⇒ (▲) ⇒ 「ソート | ⇒ (●) ⇒ 条件を選択 ⇒⊙

#### 視聴/録画予約を削除する

【視聴予約リスト―覧画面】/【録画予約リスト― 覧画面】 ⇒削除する視聴/録画予約を選択 ⇒ 🏟 ⇒ 「削除| ⇒●

# 1件削除の場合

- ➡ [1件削除] ➡ ➡ [YES] ➡ ●
- 選択削除の場合

⇒「選択削除」
○<</p>
●
●
前除する視聴/録画予 約を選択 ➡● ➡ 視聴/録画予約選択の操作を 繰り返す ➡ 🖾 ➡ 「YFS」 ➡ ●

- ←
   単)除の場合

   ➡「全削除」 ➡● ➡端末暗証番号を入力 ➡ ● ⇒ [YES] ⇒●
- ▶ 「過去削除」を選択することで、過去の視聴/録 画予約を削除することもできます。

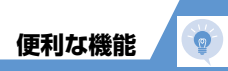

## 保存容量を確認する

【録画予約リスト―覧画面】 ⇔ ́ ඛ ⇔ 「保存容量確 認」 ⇒ ́ ●

## 録画予約の結果を確認する

● ↓ 「TV」 ↓ ● ● ↓ 「予約録画結果」 ↓ ● ↓
 目的の項目を選択 ↓ ●
 ● を押すと、録画した番組を再生できます。